## Instrukcja instalacji modułu Axepta BNP Paribas Wordpress - Woocommerce

1. W celu zainstalowania wtyczki Axepta na platformie Wordpress - Woocommerce, po zalogowaniu się do panelu sklepu wybierz Wtyczki, a następnie Dodaj nową i wybierz opcję Wyślij wtyczkę na serwer.

| Kokpit     Kokpit     Kokpit     Kutualizacje                                         | Witaj w WordPressie                                                                                                    | !                                                                                                    | X Odrzuć                                                                                                    |
|---------------------------------------------------------------------------------------|----------------------------------------------------------------------------------------------------|----------------------------------------------------------------------------------------------------|----------------------------------------------------------------------------------------------------|
| <ul> <li>৵ Wpisy</li> <li>♀ Media</li> <li>If Strony</li> <li>♥ Komentarze</li> </ul> | Dowiedz się więcej na temat wersji 6.2.2,                                                                                                    |                                                                                                    |                                                                                                    |
| WooCommerce  Products  Analytics  Marketing  Wygląd  Wyczki  Użdkownicy               | Twórz rozbudowane treści z<br>użyciem bloków i wzorców<br>Wzorce bloków to prekonfigurowane układy<br>bloków. Uzyji ch jako inspiracji lub twórz łatwo<br>i stybko zupelnie nowe strony.<br>Utwórz stronę                                                                                                    | Rozpocznij dostosowywanie<br>Skonfiguruj dla swojej witryny logo, nagłówek,<br>menu i wiele więcej poprzez ekran<br>personalizacji motywu.<br>Otwórz dostosowywanie | Odkryj nowy sposób budowy<br>witryny.     Istnieje nowy rodzaj motywu WordPress, zwany<br>motywem bickowym, który pozwala zbudować<br>witryne o której zawsze marzyłśmy — z<br>blokami i stytami.     Dowiedz się więcej na temat bloków motywów |
| <ul> <li>Narzędzia</li> <li>Ustawienia</li> <li>Zwiń menu</li> </ul>                  | Stylor plidów wtyczki     Aukcinia uktuarizacja PHPa     Witryna używa przestarzałej wersji PHP (7.2.20), która nie otrzymuje aktuali:     bezpieczeństwa. Należy ją zaktualizować.     Co to jest PHP jaj kwpływa to na moją witrynę?     PHP jest giorym z jesyków programowania używarych do budowy WordPressa. Now     otrzymuja regularne aktualizacje bezpieczeństwa i mogą zwiększyć wydajność Twoje     Minmalna zalecana wersja PHP to 7.4.     Dowiedz się więcej o aktualizowania PHP 12 | Szybki szkic      Tytuł      Treść      O czym myślisz?      Zappiz szkic      Zappiz szkic                                                                         |                                                                                                    |

2.) W kolejnym kroku dodaj folder woocommerce.zip w opcji 'Wybierz plik'. Następnie kliknij Zainstaluj.

| Dodaj wtyczki Wyślij wtyczkę na serwer       |                                     |                                                |                    |
|----------------------------------------------|-------------------------------------|------------------------------------------------|--------------------|
| Jeżeli posiadasz wtyczkę w formacie .zip, mo | vżesz zainstalować lub aktualizować | ć ją poprzez wysłanie jej na serwer za pośredn | ictwem tej strony. |
|                                              |                                     |                                                |                    |
|                                              | Choose File woocommerce.zip         | Zainstaluj                                     |                    |
|                                              |                                     |                                                |                    |

3. Po zakończeniu instalacji wybierz WooCommerce > Ustawienia, Następnie zakładkę Płatności. W kolejnym kroku włącz moduł Axepta BNP Paribas i kliknij Zarządzaj.

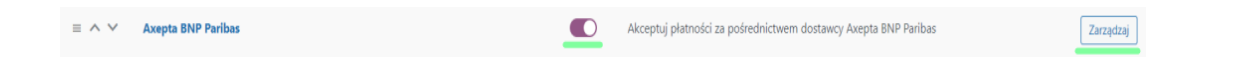

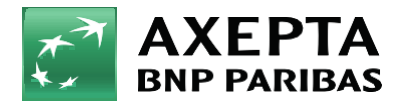

- 4. Zostanie wyświetlona strona z konfiguracją wtyczki, na której należy uzupełnić dane do integracji.
  - Identyfikator Klienta, identyfikator sklepu, klucz sklepu znajdują się w panelu administracyjnym Axepta w zakładce 'Sklepy' > 'Szczegóły' > 'Dane do integracji'
  - Token autoryzacyjny znajduje się w 'Ustawieniach' konta Axepta
     > zakładka 'Klucze API' > Deafult > 'Szczegóły' > pozycja token autoryzacyjny.

| Axepta BNP Paribas 🖃                                            |                                                                                          |  |  |  |  |
|-----------------------------------------------------------------|------------------------------------------------------------------------------------------|--|--|--|--|
| Akceptuj płatności za pośrednictwem dostawcy Axepta BNP Paribas |                                                                                          |  |  |  |  |
| 14/1                                                            |                                                                                          |  |  |  |  |
| wrącz                                                           | Wrącz                                                                                    |  |  |  |  |
| Sandbox                                                         | □ Włącz                                                                                  |  |  |  |  |
|                                                                 |                                                                                          |  |  |  |  |
| Nazwa metody płatności                                          | Axepta BNP Paribas                                                                       |  |  |  |  |
| Token autoryzacyjny                                             | c2zl6mtz3tz6ehuwvo4emxo1u1vxv8e191ezzlqu5tx2nr3nk9za0                                    |  |  |  |  |
|                                                                 |                                                                                          |  |  |  |  |
| Identyfikator klienta                                           | a5jz49lyss9m243tl814                                                                     |  |  |  |  |
| ldentyfikator sklepu                                            | 981153a9-3a1d-4b48-a929-2794178eff0v                                                     |  |  |  |  |
|                                                                 |                                                                                          |  |  |  |  |
| Klucz sklepu                                                    | U9Nnlr3CSkUjJwgAYTpdIJjgc7DJClxocHGc                                                     |  |  |  |  |
| Typ kredytu                                                     | 131114                                                                                   |  |  |  |  |
|                                                                 | Pole opcjonalne. Wprowadź wartości po przecinku, bez białych znaków - na przykład: 1,2,3 |  |  |  |  |
|                                                                 |                                                                                          |  |  |  |  |
| Waluta                                                          | ×PLN                                                                                     |  |  |  |  |
| Adres notyfikacii:                                              |                                                                                          |  |  |  |  |
| http://localhost/wordpress/?wc-api=wc_gateway_axepta            |                                                                                          |  |  |  |  |
|                                                                 |                                                                                          |  |  |  |  |
| Save changes                                                    |                                                                                          |  |  |  |  |
|                                                                 |                                                                                          |  |  |  |  |

Na końcu konfiguracji znajduje się adres notyfikacyjny twojego sklepu. Adres należy skopiować i umieścić w panelu administracyjnym Axepta w pozycji 'adres notyfikacji' (zakładka 'Dane do integracji').

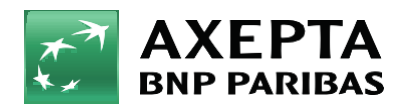

5. Sandbox - To środowisko umożliwiające wykonywanie transakcji testowych. Jeśli integrujesz wtyczkę ze środowiskiem testowym Axepta, zaznacz wtedy pole Sandbox i wprowadź dane integracyjne ze sklepu testowego.

| Sandbox | ✓ Włącz |
|---------|---------|
|         |         |

6. Zwroty – Wtyczka Axepta BNP Paribas umożliwia zwrot środków za zamówienie bezpośrednio w panelu twojego sklepu na Woocommerce. W celu dokonania zwrotu przejdź do: WooCommerce > Zamówienia > wybierz zamówienie:

| Zamó    | Zamówienia Dodaj zamówienie<br>Wszystko (6)   W trakcie realizacji (3)   Anulowano (2)   Zwrócone (1)   W koszu (4) |                                           |                      |           |  |  |  |
|---------|----------------------------------------------------------------------------------------------------|-------------------------------------------|----------------------|-----------|--|--|--|
| Działar | nia masowe 🗸 Zastosu                                                                                                | j Wszystkie daty ↓ Filtruj wg zarejestrow | anego klie 🗸 Filtruj |           |  |  |  |
|         | Zamówienie 🌲                                                                                                    | Data 🚔                                    | Status               | \$Łącznie |  |  |  |
|         | #33 Maciej Ptak                                                                                                    | <ul> <li>13 sekund temu</li> </ul>        | W trakcie realizacji | 175,00 zł |  |  |  |
|         | #32 Ania Dabrowska                                                                                                  | <ul> <li>1 minutę temu</li> </ul>         | W trakcie realizacji | 325,00 zł |  |  |  |

Pojawi się okno edycji zamówienia, zjedź poniżej i wybierz sekcję: Produkt > Zwrot

| Produkt   | Koszt Ilość                                                 | Łącznie                |
|-----------|-------------------------------------------------------------|------------------------|
| Ladowarka | 25,00 zł × 7                                                | 175,00 zł              |
|           | Suma pozycji:<br>Suma zamówienia:                           | 175,00 zł<br>175,00 zł |
|           | <b>Zapłacono:</b><br>2023-11-23 przez Axepta BNP<br>Paribas | 175,00 zł              |
| Zwrot     | 👔 Tego zamówienia nie n                                     | nożna już edytować.    |

Produkt Koszt Ilość Łącznie 25,00 zł 175,00 zł <u>Ładowarka</u> × 7 2 0 0 Przywróć stan magazynowy:  $\checkmark$ -0,00 zł Kwoty zwrócone: Razem do zwrotu: 175,00 zł Kwota zwrotu: 175,00 Powód zwrotu (opcjonalnie): Zwróć 175,00 zł przez Axepta BNP Paribas Anuluj Zwróć 175,00 zł ręcznie

Następnie wpisz kwotę zwrotu i naciśnij przycisk: "Zwróć przez Axepta BNP Paribas"

W ostatnim kroku zatwierdź zwrot w pojawionym się okienku przeglądarki:

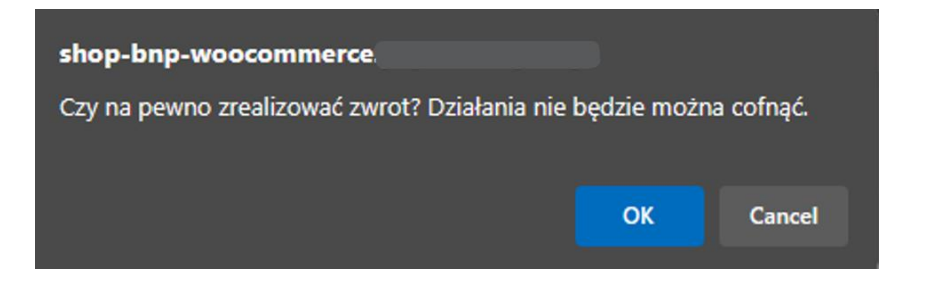

Naciśnij OK, a twój zwrot zostanie pomyślnie zlecony:

| Dane zamów             | ienia Dane technicz | ne <b>Transakcje</b> |                                                    |                              |             |
|------------------------|---------------------|----------------------|----------------------------------------------------|------------------------------|-------------|
| Data transakcji        | Metoda płatności    |                      | Status<br>Typ                                      | Kwota transakcji<br>Prowizja |             |
| 2023.11.23<br>11:07:07 | Płatność BLIK       | [                    | • Zrealizowana<br>Zwrot                            | -175,00 PLN<br>-             | Szczegóły > |
| 2023.11.23<br>10:42:45 | Płatność BLIK       |                      | <ul> <li>Zrealizowana</li> <li>Sprzedaż</li> </ul> | 175,00 PLN                   | Szczegóły > |

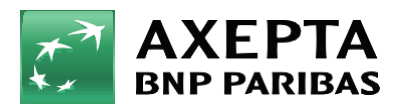

7.) Raty w Banku BNP Paribas – Aby uruchomić raty w Banku BNP Paribas, w sklepie należy uzupełnić pole: "Typ kredytu" w konfiguracji modułu Axepta BNP Paribas:

| ldentyfikator sklepu | 981153a9-3a1d-4b48-a929-2794178eff0v                                                              |         |
|----------------------|---------------------------------------------------------------------------------------------------|---------|
| Klucz sklepu         | U9Nnlr3CSkUjJwgAYTpdlJjgc7DJClxocHGc                                                              |         |
| Typ kredytu          | 131114         Pole opcjonalne. Wprowadź wartości po przecinku, bez białych znaków - na przykładz | : 1,2,3 |

Typ kredytu jest parametrem, który określa dostępne typy kredytu zgodnie z umową zawartą z bankiem. Wartość pola "Typ kredytu" można sprawdzić w panelu akceptanta w zakładce sklepy > szczegóły sklepu > metody płatności > Raty BNP > pokaż więcej:

|               | 🗹 Wiadomości 🛛 😵 Kontakt                        |                                      | Wszystkie sklepy (1) 💙                       |
|---------------|-------------------------------------------------|--------------------------------------|----------------------------------------------|
| Strona główna | < Wróć                                          |                                      |                                              |
| Sklepy        | Dane sklepu Metody płatności Dane do integracji |                                      |                                              |
| Zamówienia    |                                                 |                                      |                                              |
| Raporty       | • Płatność BLIK                                 |                                      |                                              |
|               | • Szybki przelew                                |                                      |                                              |
|               | • Płatność kartą                                |                                      |                                              |
|               | • Raty BNP                                      |                                      |                                              |
|               | Typ kredytu                                     |                                      |                                              |
|               | 131114 (Domyślny) Bezkosztow                    | vy kredyt ratalny od 3 do 10 rat (Ak | tywny bezterminowo)                          |
|               | 106619 Kredyt rata                              | alny z kosztem i szerokim okresem s  | spłaty od 4 do 36 rat (Aktywny bezterminowo) |
|               | KANAŁ PŁATNOŚCI                                 | STATUS                               | PROWIZJA                                     |
| Ostawienia    | Raty BNP                                        | Aktywny                              | 1,40 % + 0,00 PLN                            |

7.1. Niezbędne jest oznaczenie produktu, dla którego możliwe jest wykorzystanie metody płatności 'Raty BNP' tagiem "material\_code" o wartości wskazanej przez Bank BNP Paribas zgodnie z zawartą umową.

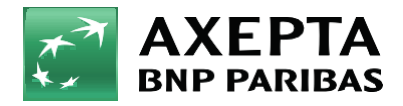

7.2. W tym celu należy po zalogowaniu się do panelu WooCommerce przejść do zakładki: Produkty > Wszystkie produkty > Wybierz produkt i przejdź do jego edycji klikając Edytuj.

| 🚳 Kokpit                                                        | Produkty                                |                                                                                                    |                          |                            |                        |               |
|-----------------------------------------------------------------|-----------------------------------------|----------------------------------------------------------------------------------------------------|--------------------------|----------------------------|------------------------|---------------|
| <ul> <li>৵ Wpisy</li> <li>♀) Media</li> <li>■ Strony</li> </ul> | Produkty Doda<br>Wszystkie (16)   Opubl | aj nowy Import Eksport<br>iikowane (16)   Sortowanie                                                  | Filtrui wa tvou produktu | ui wa stanu magazynov 🗙 📭  | rzefiltrui             |               |
| Komentarze WooCommerce                                          |                                         | Nazwa                                                                                                 | SKU                      | Stan magazynowy            | Cena                   | Kategorie     |
| Produkty                                                        |                                         | Dat Divi Engine Life Crop-top (3-Tone)<br>ID: 85 <mark>1 Edytuj I</mark> Szybka edycja   Kosz   Zobac | z   Powiel               | Na stanie                  | 12,99 zł –<br>14,99 zł | Shirts, Women |
| Dodaj nowy<br>Kategorie                                         |                                         | Divi Simplified Crop-top                                                                              | -                        | Na stanie<br>Na zamówienie | 12,99 zł               | Shirts, Women |
| Таді                                                            |                                         | Divi Milja lee                                                                                        |                          | rea zantowienie            | 12,55 21               | annia, women  |

7.3. Następnie przejdź do sekcji Dane produktu > Atrybuty > Dodaj. W polu nazwa wprowadź: "material\_code" dalej w "wartość" wprowadź identyfikator zgodnie z ustaleniami w Twojej umowie.

Ważne, należy odznaczyć opcję: "Widoczny na stronie produktu".

| Produkty                         | Liczba słów: 0                     | 0 Ostatnio edyt              |                                            | Ostatnio edytowano 2022-08-30 o 13:16 |
|----------------------------------|------------------------------------|------------------------------|--------------------------------------------|---------------------------------------|
| Wszystkie produkty<br>Dodaj nowy | Dane produktu — Produkt z warianta | imi v                        |                                            | A ¥ 4                                 |
| Tagi                             | Magazyn                            | Nowy atrybut 🖌 Dodaj         |                                            | Rozviń / Zamknij                      |
| Atrybuty<br>Opinie               | Nysyłka 📃                          | Brand                        |                                            |                                       |
| \$ Payments                      | Powiązane produkty                 | Size                         |                                            |                                       |
| III Analityka                    | Atrybuty                           | material_code                |                                            |                                       |
| Marketing                        | H Warianty                         | Nativar                      | Wartość (wartości):                        |                                       |
| 🔊 Wygląd                         | Zaawansowane                       | material_code                | Wpisz wartości oddzielając je znakiem " ". |                                       |
| 🖆 Wtyczki 🚺                      |                                    | Widoczny na stronie produktu |                                            |                                       |
| 👗 Użytkownicy                    |                                    | Dla wariantów                |                                            |                                       |
| 🖋 Narzędzia                      |                                    | -                            |                                            |                                       |
| 🖪 Ustawienia                     |                                    | Zapisz atrybuty              |                                            | Rozwiń / Zamknij                      |

Po wprowadzeniu odpowiednich wartości kliknij niebieski przycisk Zapisz atrybuty.

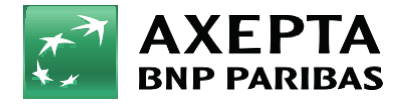

8. Edycja strony "Zamówienie" – WooCommerce od wersji 6.9 zmieniła stronę zamówienia sklepu. W celu przeprowadzenia prawidłowej integracji bramki Axepta BNP Paribas należy przywrócić poprzedni widok zgodnie z krokami poniżej:

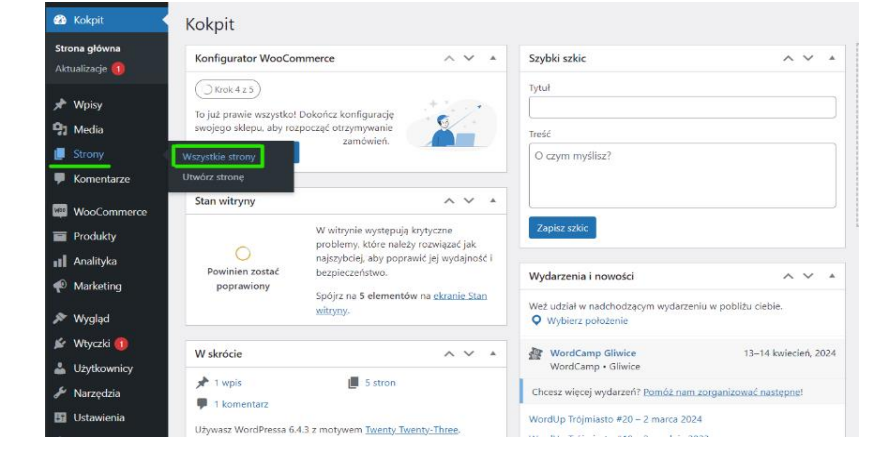

- Zaloguj się do panelu WordPress i wybrać sekcję Strony > Wszystkie strony:

- Następnie strona Zamówienie – Edytuj:

| 🙆 Kokpit                                         | Strony Utwórz stronę                                                     |
|--------------------------------------------------|--------------------------------------------------------------------------|
| 🖈 Wpisy                                          | Wszystkie (7)   Moje (1)   Opublikowane (5)   Szkice (2)                 |
| 91 Media                                         | Działania masowe 💙 🛛 Zastosuj 🛛 Wszystkie daty 💙 Przefiltruj             |
| 📙 Strony 🗸                                       | □ Tytuł ‡                                                                |
| Wszystkie strony<br>Utwórz stronę                | Zamówienie — Strona zamówienia<br>Edytuj   Szybka edycja   Kosz   Zobacz |
| Komentarze                                       | Shop — Strona sklepu                                                     |
| WooCommerce                                      | Refund and Returns Policy — Szkic                                        |
| <ul> <li>Analityka</li> <li>Marketing</li> </ul> | Przykładowa strona                                                       |
| 🔊 Wygląd                                         | Polityka prywatności — Szkic, Strona polityki prywatności                |
| 🖌 Wtyczki 📵                                      | My account Strona Moje konto                                             |

- W kolejnym kroku nacisnąć przycisk 'Blok', zaznaczyć widoczny blok zamówienia, po czym pojawi się opcja: przełącz na klasyczny koszyk:

| + 1 6 0 =                                                                                                    |                                                                                                    | 🗖 🖸 Aktualizuj 🔲                                                                                                    |
|----------------------------------------------------------------------------------------------------|----------------------------------------------------------------------------------------------------|----------------------------------------------------------------------------------------------------|
| 00         00         00         00           20         20         20         20           21         21         MAG         20           Cranka         21         MAG         20           Cranka         21         MAG         20           Cranka         21         MAG         20           Cranka         24         MAG         20           Cranka         24         24         24 | Wypetricory korzyk :<br>Wypetricory korzyk :<br>szone<br>szone<br>szone<br>sy<br>sy<br>sy<br>sy<br>sy<br>sy<br>sy<br>sy<br>sy<br>sy | Steins Bick X      Steins Bick X      Drugsde kosspla     Bok zawieriący skłubie posycje w koszpla.      Owrych Bieł Paelkas dost not      yet suport his boko, Tais may     import his boko. Tais may     import his boko as     yrup dedukti ceru justati wieri i solati wieri i solati     rytu dedukti ceru justati wieri i solati wieri i solati     intima. |
| Szacka           \$\$20.00           Leaka teje                                                                                                    | \$20.00                                                                                                    | Unang?<br>Alkunin proceipery and subpotentian<br>block analysis block terrobusta<br>zambeieris, by sprachadamy rotzymis<br>maretyria byogie dostanceme de<br>anexies process.<br>Decidie in er zema unangani. (*                                                                                                    |

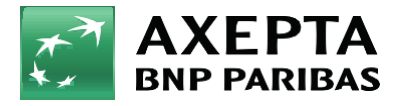

 W ostatnim kroku wystarczy nacisnąć przycisk 'Aktualizuj', a metoda płatności Axepta BNP Paribas będzie widoczna w sklepie.

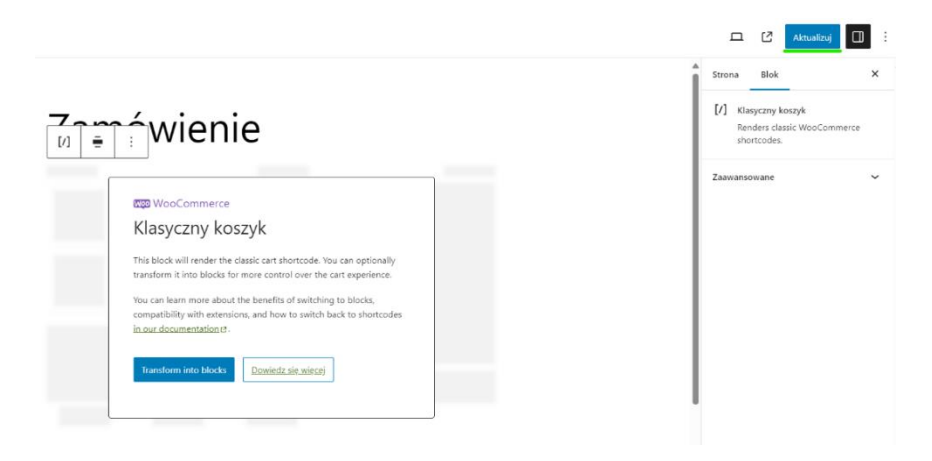

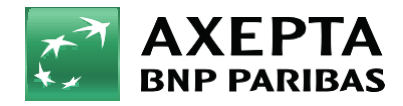

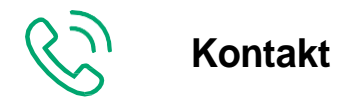

Wsparcie ogólne: kontakt@axepta.pl, tel. 22 103 04 50 (pn.-pt.: 09:00-20:00) Wsparcie techniczne: wsparcie@axepta.pl, tel. 22 103 04 50 (pn.-pt.: 09:00-17:00)